## Schengen calculator example

This is an example of using the Schengen calculator <u>https://michaelnicholls.github.io/schengen/index.html</u>

It can be launched with this QR code

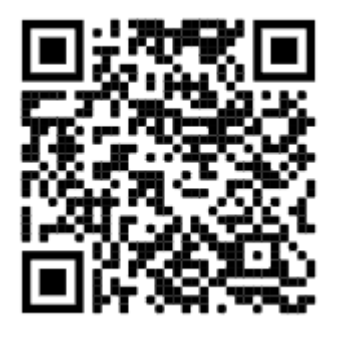

Please note that it is optimised to work on large devices, such as laptops or tablets.

|            |          |                            |        |          |          |      |              |      |     |                  |      |            |              | -                | langer i |           | later 1 |                 |     |            |      |                      |      |     |       |       |      |        |      |       |     |
|------------|----------|----------------------------|--------|----------|----------|------|--------------|------|-----|------------------|------|------------|--------------|------------------|----------|-----------|---------|-----------------|-----|------------|------|----------------------|------|-----|-------|-------|------|--------|------|-------|-----|
| > 100      | ruction  |                            |        |          |          |      |              |      |     |                  |      |            |              |                  |          |           |         |                 |     |            |      |                      |      |     |       |       |      |        |      |       |     |
| And in Str | (filling | an la                      | 11 -   | 4.500.00 |          | -    | Chief Sector | 1000 |     |                  |      |            |              |                  |          |           |         |                 |     |            |      |                      |      |     |       |       |      |        |      |       |     |
|            |          |                            | -      |          | -        |      |              | -    | •   |                  |      |            |              |                  |          |           |         |                 |     |            |      |                      |      |     |       |       |      |        |      |       |     |
| 17         |          |                            |        |          | 4.1      |      | 1001         |      |     | γ.               |      |            |              |                  |          |           |         |                 |     |            |      |                      |      |     |       |       |      |        |      |       |     |
|            |          |                            |        | ww.      |          |      |              |      |     |                  | 14   | in 1       |              |                  |          |           |         |                 | Sec |            |      |                      |      |     |       |       | (den |        |      |       |     |
|            | i m      | kiam.                      | te     | -        | -130     | *1   | 10           |      | 24  | .845             | 24   |            | -            | Line .           | -        |           | -       | kini.           | 100 | -          | 24   | **                   | -    |     | ine.  | -1640 | te   | here's | 1992 | *     | -   |
| 38         |          |                            |        |          | 1.08     | 1    | 10           | 4    |     | 1.1              |      | 41         | 1            | . 6              | 3        |           |         |                 |     | 6          | Ξ.   | 3                    | 34   | -   |       |       |      |        |      | 1     | 11  |
|            |          | $\langle \Psi_{i} \rangle$ |        | (2)      | 1        | 18   | -            |      |     | 18               | 10   | <b>#</b> 0 | 36           | (0)              | -26      | $(P_{i})$ | 1       | 16              | (2) | $(\theta)$ | 15   | 35                   | 30   | 36  |       | +     | 1    | 16     | 18   |       | 41  |
|            | -#       | 183                        | 33     | 溃        |          | 1.65 | 430          | 10   | -10 | -14              | 147  | 10         | 击            |                  | - 44.1   | 10        | Η.      | 88              | ÷9. | ÷.         | 14.5 | 悪                    | -10  |     | ::40  | (H.)  | u.   | 388    | -14  | 144.1 | 14: |
|            |          |                            | -      |          | =        | 31   | 38           | 2.1  | =   | - 11             |      | Π.         | $\mathbf{T}$ | $\mathbb{R}^{2}$ |          | 1.2       | 10      | 1               |     |            | 11   | 34                   | 177  | 100 | 17    |       | 10.  | 10     | n,   | - 17  | 1   |
| -11        | 31       | 28                         |        |          |          | 16   | n            |      | 7   |                  | π    |            |              |                  |          | -         | *       | π               |     | 28         | 10   |                      |      |     | 24    | - 28  | 18   | 127    | 19   | 29    | *   |
|            |          |                            |        |          |          |      |              |      |     |                  |      |            |              |                  |          |           |         |                 |     |            |      |                      |      |     | - 76  |       |      |        |      |       |     |
|            |          |                            | hitore | re-d-eri |          |      |              |      |     |                  | Deer | -          |              |                  |          |           |         |                 |     |            |      |                      |      |     |       |       | Farm | 100    |      |       |     |
|            | $\sim$   | -                          | 1-     | -        | 110      |      | 100          |      | -   | $(-\infty)^{-1}$ | -    | -          | 36           | 194              | (-1)     |           | -       | $({\bf u}_{i})$ | 34  | -          | 14   | $\tilde{\mathbf{n}}$ | -    |     | (100) | -     | i    | -      | 1.75 |       | 940 |
| -          |          | 1                          | 2      | .1       | 4        | . 8  | 1.84         |      |     |                  |      | 4          | 1            | 18               | - 6      | 81        |         |                 |     |            |      |                      | 1    |     |       |       | 4.   | а.     | 4    | 8     |     |
|            |          |                            |        | - 14     | <u>.</u> | - 13 | - 88         |      |     |                  | 2    | . 8        |              | -10              | 81.0     | 1.4       | . 2     | . 8.            | 14. |            | . 6  | . Ŧ.                 |      |     | . 4   | F     |      |        | -ts  | 14    | 4   |
| 4          | 14       | 29                         | . 20   | ÷        | 10       | 18   |              |      | . # | -10              | 1.84 | . 19       | .15          | -1P              | 28       | 64        |         | 30              | u   | 18         | 29   | . 34                 | - 18 | 4   | 19    | 14    | 19   | - 14   |      | 18    | 10  |
| 4          | n        | 11                         | 28     | .16      | 10       | 28   | 10           | -    | 19  | -                | in)  |            | . 19         | -24              | 21       | 124       | 1       | it.             | 10  | 160        | in l | , iii                | 12   | 14  |       | n)    | ш    | .10    | -34  | 10.   | 10  |
| 14         | - 20     | - 28                       | 10     | -        | _        | _    |              | 10   | 1   | 108              | 10   | -          | 166          | 10               | _        | 1         | -       | 14              | 100 | 110        | 1401 | 38                   | 1    | 44  | 20    | 10    | -    |        | _    |       |     |

Here's the initial screen, when started today, 5 October 2021.

## You can expand and collapse the instructions area.

|                                                                                                    |                                                                                          |                                                          | Schengen date calculator             |  |
|----------------------------------------------------------------------------------------------------|------------------------------------------------------------------------------------------|----------------------------------------------------------|--------------------------------------|--|
| <ul> <li>Instructions</li> </ul>                                                                       |                                                                                          |                                                          |                                      |  |
| Select the dates you<br>Remember to include<br>You can select an entir<br>This is not an official site | have been in the<br>any partial days.<br>re week by selecting<br>It should not be relied | Schengen zone,<br>the week number<br>on for making trave | , or plan to be.<br>r.<br>rel plans. |  |
| Go to the first evaluable date                                                                         | Save the selected dates                                                                  | Clear selected dates                                     |                                      |  |
| 🗆 tudag 🗰 Senarda                                                                                      | et 🔳 Prot available                                                                      | Avaiate                                                  | They available                       |  |

Today's date has a purple border.

Any dates which are OK based on the Schengen rule are underlined in green. Shortly we will enter some dates to produce some dates underlined in red, which indicate they are outside the 90/180 day rule.

|           |           |             |         |            |               |       |              |          |       |         |     |      |     | 50  | diengen d | late calcu  | later . |     |       |       |     |
|-----------|-----------|-------------|---------|------------|---------------|-------|--------------|----------|-------|---------|-----|------|-----|-----|-----------|-------------|---------|-----|-------|-------|-----|
| > Instr   | ructions  | ē           |         |            |               |       |              |          |       |         |     |      |     |     |           |             |         |     |       |       |     |
| Go te the | first ava | tatria diab | 54      | we the sub | actived start |       | Clear select | ad dates |       |         |     |      |     |     |           |             |         |     |       |       |     |
| Trains    |           |             | interi. |            | finition      | inite | · Australia  | ine .    |       | wakatee |     |      |     |     |           |             |         |     |       |       |     |
|           |           |             |         | July - Jur | ie i          |       | 2021         |          |       | 23      |     |      |     |     |           |             |         |     |       |       |     |
|           |           |             | 3       | uty        |               |       |              |          |       |         | Au  | pust |     |     |           |             |         |     | Sept  | ember |     |
|           | Tany      | Wat:        | Tut     | Wed        | $T_{\rm TW}$  | 2)    | Sec          |          | Test. | Nor     | Tim | Wed  | The | 11  | 34        |             | Set     | Mon | Tar   | Wed   | Thu |
| 17        |           |             |         |            | 3             | -2    | 3            | 11       | 1     | 2       | 3   | 4    | 5   | 6   | 7         | 26          |         |     |       | 1     | 2   |
| 2         | 4         | 18          | 6       | 1.         | -8            | 9     | -10          | л        | ų.    | 9       | 10  | 11   | 12  | -18 | ंधः       | <u>17</u> ) | - 5     | .6  | (.92) | 8     | 3   |
| .0        | .0        | 12          | 33      | 14         | 15            | 19    | 17           | 34       | 15    | -16     | 17  | 18   | 19  | 30  | - 21      | 78          | 12      | 10  | 14    | 15    | 15  |
| *         | 18        | 19          | 20      | 21         | 22            | 23    | 28           | 8        | 22    | 23      | 28  | 25   | 26  | 27  | 28        |             | 39      | 20  | 21    | 22    | 23  |
| -iii      | 25        | 26          | 27      | 28         | 29            | 30    | - 31         | *        | 29    | 30      | 21  |      |     |     |           | 10          | 26      | 27  | 28    | 29    | 30  |

Let's select some single dates, such as 6,7 and 8 July.

If we want to, we can pick an entire week by selecting the week number, for example the week starting 18 July can be selected with week number 30.

| > Inst    | ructions    | į.          |        |            |            |       |              |          |     |           |     |      |     |     |     |
|-----------|-------------|-------------|--------|------------|------------|-------|--------------|----------|-----|-----------|-----|------|-----|-----|-----|
| Go to the | - first ava | ilable date | E. Sa  | ve the sel | ected dat  | tes:  | Clear select | ed dates |     |           |     |      |     |     |     |
| Today     |             | <b>I</b> Se | Hected | Ĩ          | First avai | iable | Availat      | ple      | Not | eveilable |     |      |     |     |     |
| c         |             |             |        | July – Jur | ne         |       | 2021         |          |     | 8         |     |      |     |     |     |
|           |             |             | J      | uty        |            |       |              |          |     |           | Au  | gust |     |     |     |
|           | Sun         | Mon         | Tue    | Wed        | Thu        | Pri   | Sat          |          | Sum | Mon       | Tue | Wed  | Thu | Pri | 5at |
| 27        |             |             |        |            | 1          | 2     | 3            | 32       | 1   | 2         | 3   | 4    | 5   | 6   | 7   |
| 28        | 4           | 5           | 6      | 2          | 8          | 9     | 10           | 33       | 8   | 9         | 10  | 11   | 12  | 13  | 14  |
| 29        | 11          | 12          | 13     | 14         | 15         | 16    | 17           | 34       | 15  | 16        | 17  | 18   | 19  | 20  | 21  |
| 30        | 18          | -19         | 20     | 21         | 22         | 23    | 24           | 35       | 22  | 23        | 24  | 25   | 26  | 27  | 28  |
| 31        | 25          | 26          | 27     | 28         | 29         | 30    | 31           | 36       | 29  | 30        | 31  |      |     |     |     |

None of these selections will change any date colours, so let's select all the weeks 27 – 38. Notice everything is still green, as we have selected 84 days (12 weeks by 7 days). As you select weeks and individual dates you may see that the display alters slightly. It is trying to keep today's date towards the centre.

| Sector 4 | rela har mataliti dan 🗍 Kan be mining hine 🍴 Con selected h |      |        |                          |                |      |      |      |      |      |       |      |           |       |     |     |      |       |      |       |     |      |      |   |            |     |      |      |      |     |      |
|----------|-------------------------------------------------------------|------|--------|--------------------------|----------------|------|------|------|------|------|-------|------|-----------|-------|-----|-----|------|-------|------|-------|-----|------|------|---|------------|-----|------|------|------|-----|------|
| 0-       | ÷                                                           |      | -      |                          | 111.00         | -    |      | ė) – | •    | -    |       |      |           |       |     |     |      |       |      |       |     |      |      |   |            |     |      |      |      |     |      |
| 6        |                                                             |      | -      |                          | inger i        |      | 2021 |      |      |      |       |      |           |       |     |     |      |       |      |       |     |      |      |   |            |     |      |      |      |     |      |
|          |                                                             |      | 5458   | ****                     |                |      |      |      |      |      | 00    | 1994 |           |       |     |     |      |       | -    |       |     |      |      |   |            |     | 0m.t | -101 |      |     |      |
|          | 94                                                          | -    | te:    | -                        | 34             | . 17 | 10   |      | i.e. | -    | 54    | 1947 | $\sim$    | 40    | 100 |     | 100  | Addr. | 14   | -     | 24  | *1   | - 10 |   | 5.0        | -   | 14   | -    | Pre  | 1   | ~    |
|          |                                                             |      |        | 28                       |                |      |      |      |      |      |       |      |           | 18.   | 1   | -   |      | 1     | 1.   | 10    | 1   | . 0  |      | - |            |     |      | 1.1  | 11   |     | 1    |
| -        |                                                             |      |        | •                        | •              | 100  | .0.  | HC   | 14   |      | 6     |      | Ξr.       | 100   | 9   | 1.4 | ¥.   |       |      | D)    | П.  | u.   | Π.   |   | 9          |     | 111  | 11   |      | 10  | 10   |
|          | 110                                                         | .0   | 10     | 10                       |                |      |      |      | 3.0  | :0   | 14    | ш    | 38        | (10)  | 16  | . * | 39.  | -11   | 10   | 17    | -10 | 148  | - 24 |   | 1          | 141 | (40) | (10) | 10   | ЪT. | 140  |
|          | - 22                                                        | 1.20 | 28.    | -                        | - 22           | 14   | 88.  | 481  | :##  | -10  | 1.04  | 40.  | 144       | 14    | 10. | . * | #    | -14   | 1.94 | 80    | -84 | 689  | (40) |   | 10         | -24 | - 44 | (#)  | #    | -38 | - 40 |
|          |                                                             | 35   | Π.     | $\overline{\mathcal{P}}$ | $(\mathbf{r})$ |      |      |      | -10  | - 71 | . 17. | 11   | 10        | 17    |     |     | 31   |       |      |       |     |      |      |   | <b>p</b> . | 11  | 10   | (77) | -    | -11 |      |
|          |                                                             |      |        |                          |                |      |      |      | m.   |      |       |      |           |       |     |     |      |       |      |       |     |      |      |   |            |     |      |      |      |     |      |
|          |                                                             |      | in the | we'y                     |                |      |      |      |      |      | 710   | +wy. |           |       |     |     |      |       |      | ()) H |     |      |      |   |            |     | 34   | -    |      |     |      |
|          | ()                                                          | -    | 1.0    | int.                     | (Page          | n.   | 34   |      | 1.00 | -    | 14    | -    | the state | - Apr | 10  |     | ÷    | Ada-  | 14   |       | 144 | 1.00 | 14   |   | -          | ÷   | 1.0  | -    | For: | 90  |      |
| 3        |                                                             |      |        |                          |                |      | +    | 1    |      |      | 1.    |      | 1         | 14.1  |     |     |      |       | 1    | 1     | 1   | 1.   |      | - |            |     |      |      |      | 1   | . 1  |
| ÷        | 2                                                           | 3    | . 4.   | .1                       | .1             |      |      |      | Υ.   | 1    |       | . 19 | (m)       | -10   | =   | -   |      | 1     |      |       | 100 | 11   | 10   |   | 1          | 4   | 18.  | . 6  | .1   |     |      |
|          |                                                             | -10  | 41     | 11                       | 43             | - 94 | T.   |      |      | - 14 | ÷1    | . n. | 147       | 18    | 10  |     | -11- | .34   | 18.  | 36.   | .11 |      | -18  |   | -10        | .11 | . 18 | .11  | 34   | 35  | 36   |

If we now select week 39, a few things happen.

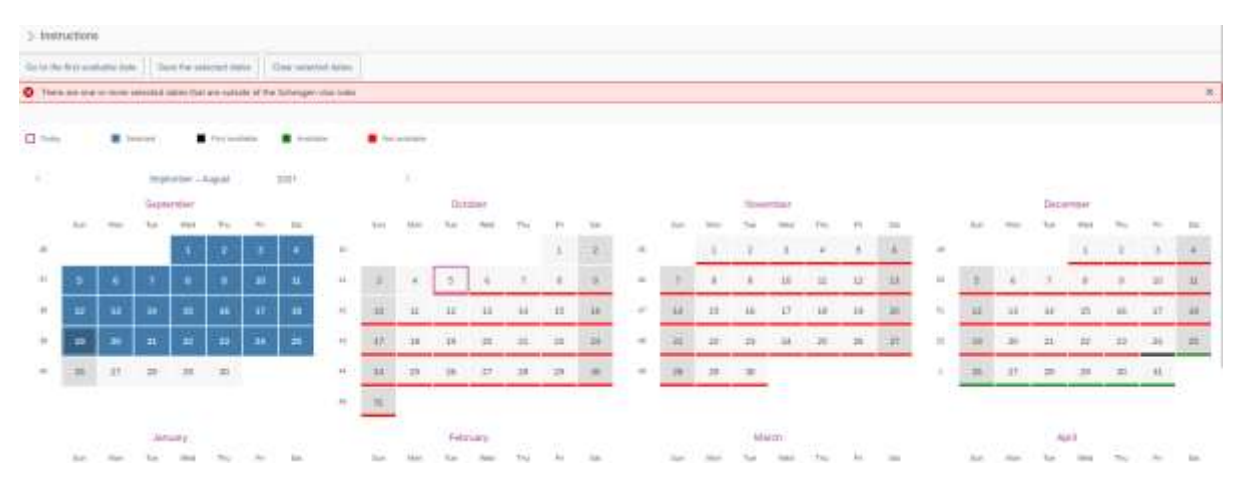

You will notice that we have a warning message in red. It's telling us that we have exceeded 90 days in 180. You will also see that there are some dates underlined in red. These are dates which you might have issues with.

If you look at 24 December, you will see that it has a black underline. This is the first date which you can consider being back in the Schengen zone. All the dates after this are underlined in green, as they are OK dates.

If we click on 25 September, it will now be deselected and you can see that all the future dates are green.

| > Instr   | uctions | ŝ         |        |            |                 |        |               |          |              |         |        |       |                    |      |      |      |      |     |      |      |              |      |    |
|-----------|---------|-----------|--------|------------|-----------------|--------|---------------|----------|--------------|---------|--------|-------|--------------------|------|------|------|------|-----|------|------|--------------|------|----|
| Go to the | this wa | tetie dow | 54     | ve the set | ected dat       | ei (   | Clear select  | wd dobes |              |         |        |       |                    |      |      |      |      |     |      |      |              |      |    |
| Theay     |         |           | area i |            | Pre-sial        | ante . | August August |          | <b>•</b> 144 | malatie |        |       |                    |      |      |      |      |     |      |      |              |      |    |
| æ         |         |           | Sept   | enbet - i  | tugust          |        | 2024          |          |              | 30      |        |       |                    |      |      |      |      |     |      |      |              |      |    |
|           |         |           | Sept   | ember      |                 |        |               |          |              |         | (inter | ober  |                    |      |      |      |      |     | Nove | mber |              |      |    |
|           | Ter.    | Met       | Tat    | tred       | Th <sub>4</sub> | ĐC.    | Sit           |          | Sun          | Mun     | Tem    | West  | ${\rm Th}_{\rm F}$ | .940 | 5at: |      | 2.64 | Men | The  | Wed  | $Tr_{\rm W}$ | (61) | 10 |
| 34        |         |           |        | - 1        | 2               |        |               | 40       |              |         |        |       |                    | 1    | 2    | -61  |      | i.  | 2    |      | 14           | 5    |    |
|           | 5       | (*)       | 2      | 1.         | •               | 10     | н             | 8        | 3            | -14     | 5      |       | .7                 |      | 3.   | -44  | 35   | 8   | .9   | 40   | н            | -12  | -  |
| 31        | 12      | 14        | 14     | 15         | 35              | ij     | 38            | 41       | 30           | =       | 12     | 18    | 34                 | 15   | 36   | 41   | 34   | 15  | 15   | 17   | .18          | 15   | 2  |
| 3         | 19      | 30        | 21     | 22         | 23              | 26     | 25            | 0        | 17           | 18      | 19     | 20    | zt                 | 22   | 23   | - 41 | 21   | 22  | 23   | 24   | 25           | 26   | -2 |
| 4         | 26      | 27        | 28     | 29         | 30              |        |               | 44       | *            | 25      | 25     | 27    | 21                 | 29   | 30   |      | 29   | 29  | 30   |      |              |      |    |
|           |         |           |        |            |                 |        |               | -0       | ш            |         |        |       |                    |      |      |      |      |     |      | 15   |              |      |    |
|           |         |           | Jan    | uary       |                 |        |               |          |              |         | Feb    | tuary |                    |      |      |      |      |     | Ma   | och. |              |      |    |

If you select 14 October, again we get some warnings and dates in red.

| 2,1090     | uction   | ,           |         |            |             |            |           |            |      |     |      |        |     |             |     |      |              |      |      |          |      |      |    |      |      |      |
|------------|----------|-------------|---------|------------|-------------|------------|-----------|------------|------|-----|------|--------|-----|-------------|-----|------|--------------|------|------|----------|------|------|----|------|------|------|
| Gerip die  | 42.00    | idde te     | - 5     | ere the se | birched die | he i       | Des selec | and dama   |      |     |      |        |     |             |     |      |              |      |      |          |      |      |    |      |      |      |
| O There    | 179 274  |             | wiethed | dates the  | t are sub-  | the of the | trange    | vita rolec |      |     |      |        |     |             |     |      |              |      |      |          |      |      |    |      |      |      |
| <b>=</b> , |          |             |         |            | feran       | -          |           |            | •    |     |      |        |     |             |     |      |              |      |      |          |      |      |    |      |      |      |
| 8          |          |             | 94      | ocrosor    | NONT        |            | 2023      |            |      | 8   |      |        |     |             |     |      |              |      |      |          |      |      |    |      |      |      |
|            |          |             | Sept    | lember     |             |            |           |            |      |     | Oct. | ulerr' |     |             |     |      |              |      | Nove | erriter. |      |      |    |      |      |      |
|            | Set.     | . Mayer     | 24      | Well       | Bei         | 1.00       | 341       |            | Sec  | Mar | tie: | 100.0  | 16  | <b>P</b> () | Set |      | (bet         | Mer. | The  | 10016    | 24   | SN-  | 24 |      | Set. | 10.0 |
|            |          |             |         | - 1        | 2           | 1          | •         | 40)        |      |     |      |        |     | 3           | 3   | - 99 |              | 10   | - 10 |          | -0   | (8)  | 18 | . 47 |      |      |
| . 27       |          |             | -       | 1          |             | 10         | 18        | 41         | 1    | 14  |      | 14     | 1   |             |     | -    | x.           | 1.00 | 14   | m        | ш    | 12   | 10 | - 10 | 1    |      |
| 10         | 17       | 18          | 38      | 15         | 16          | 87         |           | 41         | 10   | 33  | 12   | 18     | 54  | 15          | 16  | (ff  | 14           | -15  | 39   | 17       | 38   | 19   | m  | 51   | 12   | - 57 |
|            | 39       | <b>1</b> 91 |         | 182        | 28          | 24         | 18        | 1.2        | -17  | 28  | 19-  | 30     | (月) | 22          | 10  | .9   | а <u>ц</u> . | н    | -19  | 34       | - 25 | - 26 | 17 | н    | 19   | 30   |
| (4)        | 28       | 27.         | 20      | 29         | 10          |            |           | ++         | (44) | 25  | 20.  | 28     | 18  | 3           | 30  |      | 28           | 28   | 30   | 11       |      |      |    | 16   | 28   | 27   |
|            |          |             |         |            |             |            |           | **         | n.   |     |      |        |     |             |     |      |              |      |      |          |      |      |    |      |      |      |
|            | January. |             |         |            |             |            |           |            |      |     | /+b  | uny    |     |             |     |      |              |      | 16   | eth.     |      |      |    |      |      |      |

This is because on that date the number of days in the previous 180 that you have been in the Schengen zone would be more than 90.

You can change the visible months by using the navigation area:

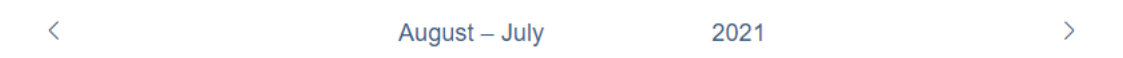

If you click the left arrow, it goes back a month. The right arrow shows the next month. Clicking "August – July" comes up with a month selector:

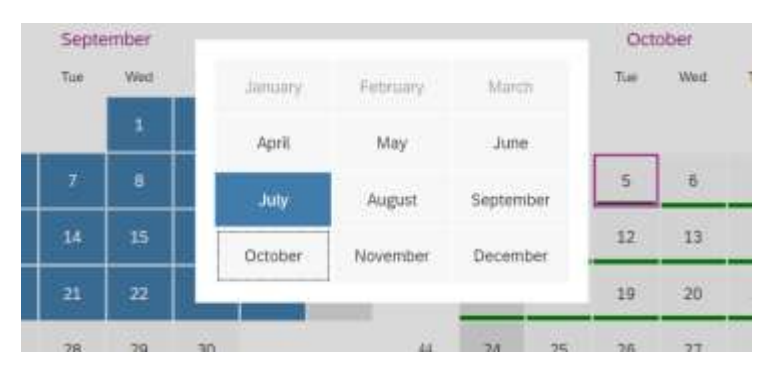

And selecting "2021" will present a year selector:

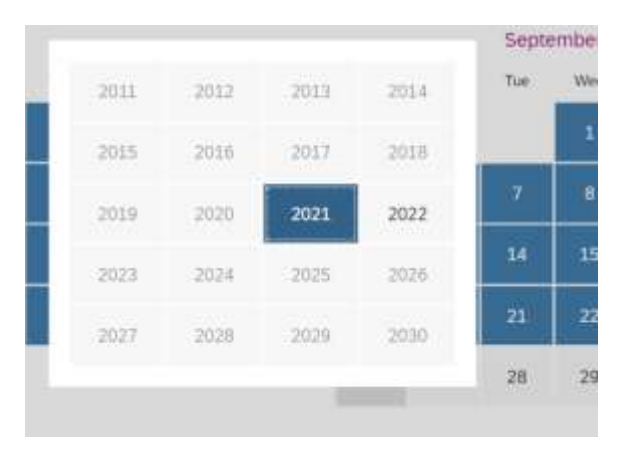

There are buttons at the top which can be used to *Go to the first available date* and *Clear selected dates*.

The button *Save the selected dates* will save the dates into your browser and present another button to *Load the saved selected dates*. This can be useful in case you don't want to re-enter all your current dates.

Feedback:

\_\_\_\_

Please provide feedback by email to mailto:mwn16390@gmail.com.